# Project Information & Letting Schedule Dashboards

A TxDOTCONNECT Job Aid

**Roles Impacted** 

**TxDOT.gov Users** 

Last Revised

January 9, 2025

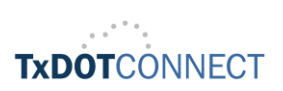

© TxDOTCONNECT 2025

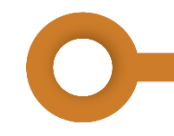

# Introduction

The purpose of this job aid is to support TxDOT employees and business partners who visit TxDOT.gov for information about projects and letting. Certain webpages containing reports on TxDOT.gov have been replaced by interactive Tableau dashboards on the TxDOT.gov website.

These dashboards contain the same information as the old webpages, with a few notable improvements including:

- Significantly reduced number of reports, pages, and links
- Information is uploaded automatically
- Data is updated hourly
- · Users may customize their view to see exactly what they need

## **Navigating Tableau Dashboards**

Each of the dashboards have shared basic components. Understanding how to interact with the dashboards enables users to generate custom views of the information most relevant to them.

#### Applying Dashboard Parameters

Most dashboards contain a ribbon at the top of the page that allows you to **Select Report Parameters**. These parameters may include options like **Fiscal Year**, **Project Type**, and **View By** options.

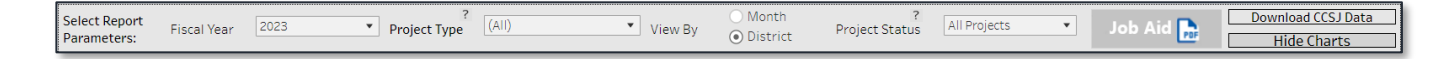

Select the desired options from each menu and select **Apply** to generate a custom crosstab. A crosstab is simply a data table including two or more variables.

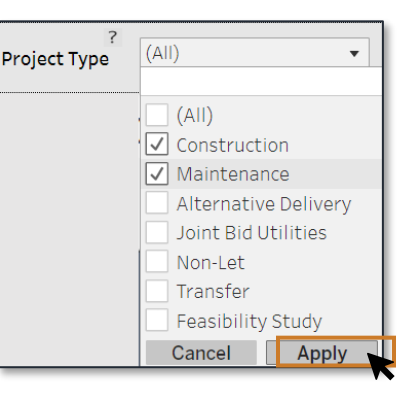

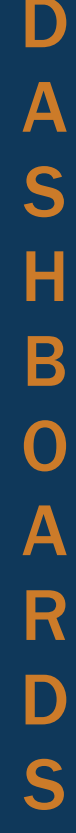

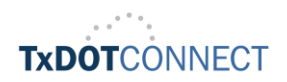

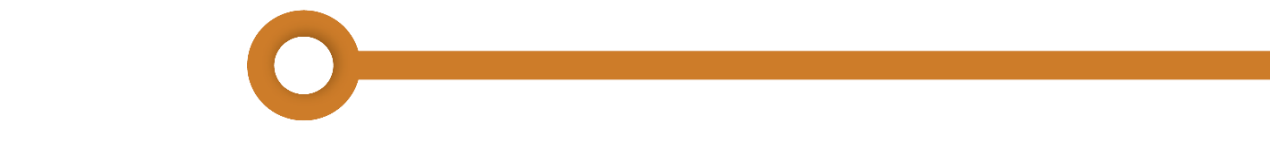

## Applying Dashboard Filters

A dashboard may have a filter card on the left-hand side. The filters are set to display all data by default. To filter data in the view;

- **1.** Click the dropdown menu.
- 2. Select all desired variables.
- 3. Click Apply.

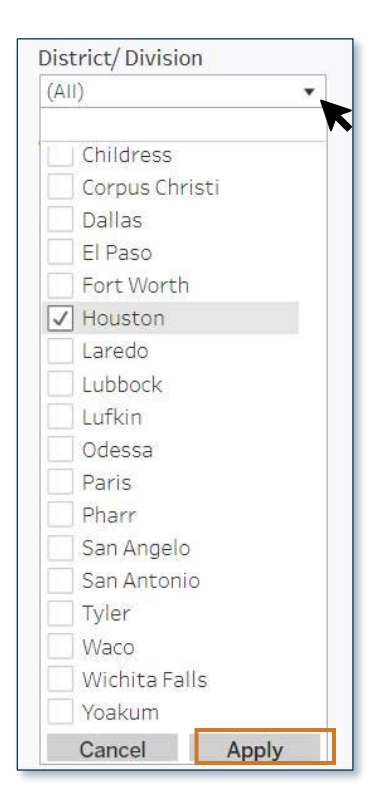

To remove a filter, click the 🔀 button that displays once a filter has been applied.

By default, selected values from the filter card will be included in a view. To exclude selected values;

Select the solution beside the name of the filter.

A tooltip displays. A tooltip is a brief message that displays only when a user hovers their cursor over a control or element on a website.

2. Select Exclude Values from the menu that appears.

| District/Division | V   |                |
|-------------------|-----|----------------|
| (None)            | v v | Include Values |
|                   |     | Exclude Values |

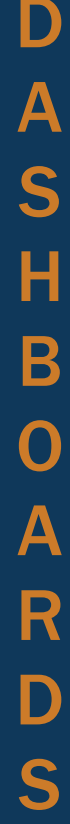

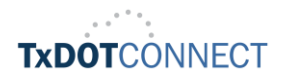

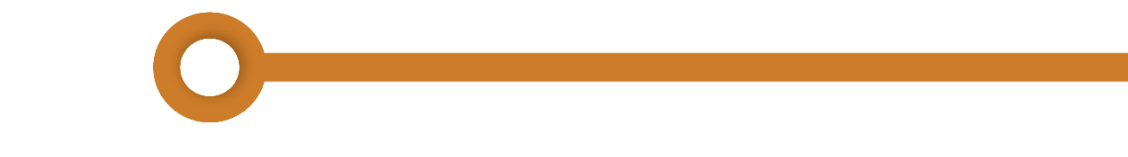

## Sorting Data within a View

Once the desired parameters and filters have been applied, you may sort the data.

To sort the data in your view by the contents of a column, hover your cursor over the name of a column to view the column sorting options.

| District A+ |
|-------------|
| Abilene     |
| Atlanta     |
| Austin      |
|             |
| Beaumont    |
|             |

A column can be sorted ascending or descending alphabetically, indicated by the  $\frac{2}{2}$  icon, or numerically, indicated by the  $\frac{2}{2}$  icon, depending on the type of data contained in the column.

## Downloading a Custom View

The **Report Parameters** ribbon at the top of a dashboard may contain a **Download Data** button. Once the desired view has been generated, it may be downloaded as an Excel or CSV file.

To view the full title of each sheet, hover your cursor over the thumbnail.

To download a view:

- **1.** Select the desired sheet and file format.
- 2. Click Download.

The file will be saved to the **Downloads** folder.

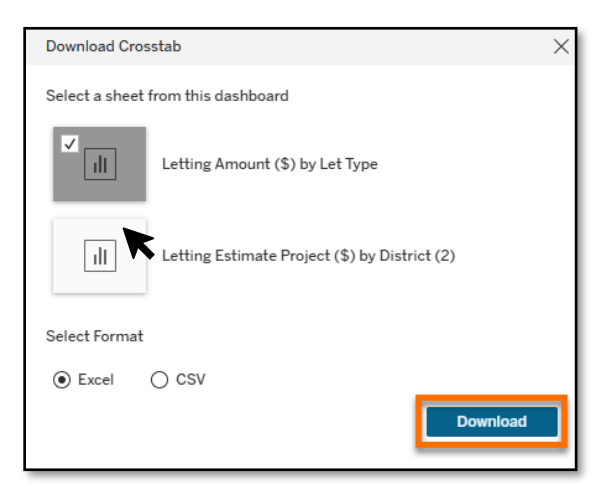

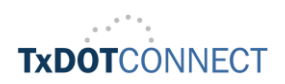

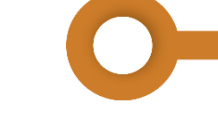

# **The Project Information Dashboard**

The Project Information Dashboard is composed of two tabs:

- Projects Scheduled for Letting
- Notice to Contractors

Its contents are refreshed hourly with data from TxDOT's transportation program management system, TxDOTCONNECT.

#### Project Information Dashboard: Projects Scheduled for Letting Tab

The Projects Scheduled for Letting tab shows the dollar amount and other information for all projects currently scheduled to let in the next two fiscal years, displayed by District and Let Type.

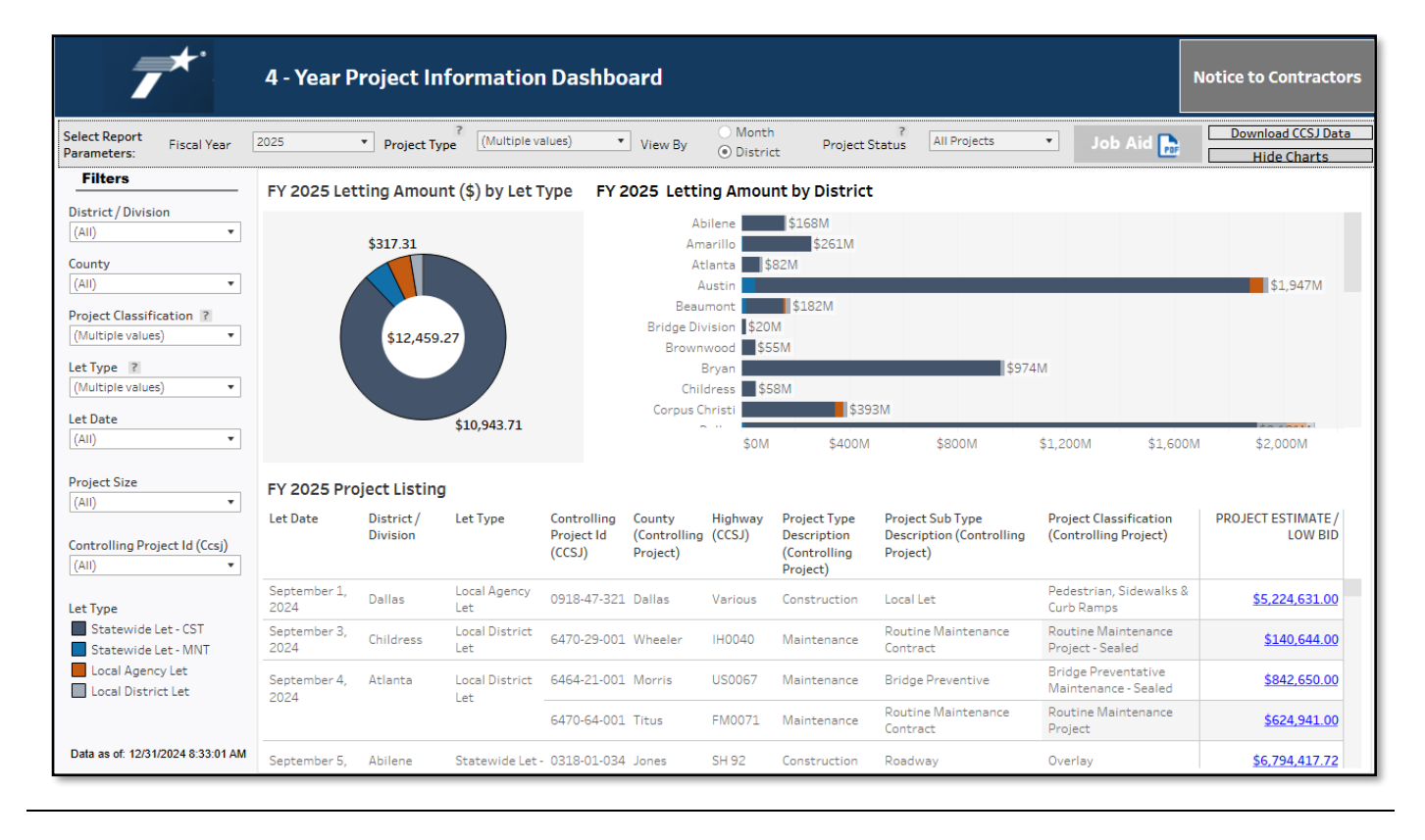

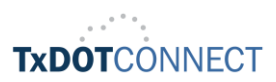

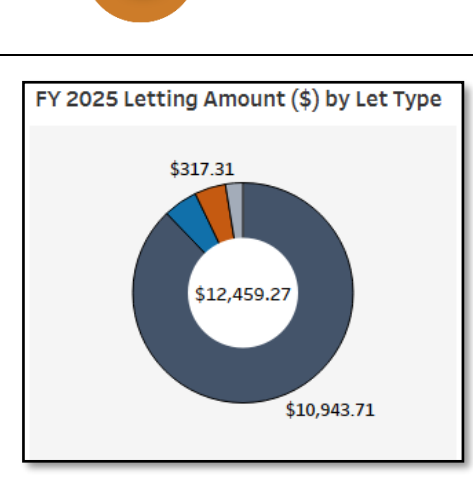

The dynamic donut chart in this tab shows the Letting Amount (\$) by Let Type for the selected year. This chart changes to reflect the filters applied. The color key can be found on the lefthand side of the dashboard, in the filter card.

Hover your mouse or click on a slice of the chart to see details such as **Let Type and the Letting Amount**, and to include or exclude all other values from your crosstab.

#### Project Information Dashboard: Notice to Contractors Tab

The **Notice to Contractors Tab** is the unofficial source for monthly state and local construction and maintenance contracts. The <u>Electronic State Business Daily (ESBD)</u>, the <u>Electronic Bidding System</u>, and the project proposal are the official sources of advertisement and bidding information for the State and Local Lettings.

| <b>*</b> *                                                                                                    | Notice 1                     | to Contra                                                                                | actors (U                          | pcoming                                   | 2 Mont                                         | hs)                                 |                                                                      |                                              |                                 | 4 - Year Project                                          | t Information Dashboard     |
|----------------------------------------------------------------------------------------------------|------------------------------|------------------------------------------------------------------------------------------|------------------------------------|-------------------------------------------|------------------------------------------------|-------------------------------------|----------------------------------------------------------------------|----------------------------------------------|---------------------------------|-----------------------------------------------------------|-----------------------------|
|                                                                                                    | Select Report<br>Parameters: | Project Ty                                                                               | rpe (AII)                          |                                           | •                                              | <b>P</b>                            |                                                                      | <b>P</b>                                     | re-bid Q and A<br>⁰rint History | Pre-bid Q and A<br>Job Aid                                | Download Data               |
| Filters       Project Classification       (All)       District/Division       (All)       County       (All) | Distric                      | t/ Division<br>Abilene<br>Amarillo<br>Atlanta<br>Austin<br>Beaumont<br>Beaumont<br>Bryan |                                    |                                           |                                                |                                     |                                                                      |                                              |                                 |                                                           |                             |
| Let Type<br>(All) •<br>LET DATE<br>(All) •                                                                    | Let Date                     | \$0<br>District/<br>Division                                                             | County<br>(Controlling<br>Project) | M \$200.00<br>Project Type<br>Description | DM \$300                                       | Controlling<br>Project Id<br>(Ccsj) | 0.00M \$500.<br>LETTIN<br>Project<br>Number<br>(Controlling<br>CCSJ) | 00M \$60<br>NG ESTIMATE<br>Highway<br>(CCSJ) | 0.00M \$700.0<br>Contract Type  | 00M \$800.00M \$<br>Type of Work<br>(Controlling Project) | 900.00M \$1,000.00M         |
| Statewide Let - CST<br>Statewide Let - MNT<br>Local District Let                                              | January 3,<br>2025           | Dallas                                                                                   | Collin<br>Denton                   | Maintenance<br>Maintenance                | Local<br>District Let<br>Local<br>District Let | 6476-37-001<br>6469-68-001          | MMC -<br>647637001<br>BPM -<br>A00210584                             | SH0005<br>FM0407                             | Waived<br>Materials<br>Waived   | HOT MIX<br>REMOVAL AND<br>DISPOSAL OF<br>DRIETWOOD        | \$296,500.00<br>\$74,211.00 |
|                                                                                                    | January 6,<br>2025           | El Paso                                                                                  | El Paso                            | Maintenance                               | Local<br>District Let                          | 6469-32-001                         | MMC -<br>A00210484                                                   | SL0375                                       | Waived<br>Materials             | FLEXIBLE BASE<br>(Material Only)                          | <u>\$30,200.00</u>          |
|                                                                                                    | January 7,<br>2025           | Amarillo                                                                                 | Potter                             | Construction                              | Statewide<br>Let - CST                         | 0904-00-240                         | C 904-00-240                                                         | Various                                      |                                 | Bridge Maintenance                                        | \$1,224,932.00              |
| Data as at 42/24/2024 9:22:04 MM                                                                              |                              | Auntin                                                                                   | Laur.                              | Construction                              | Statewide                                      | 0202 N2 NA7                         | E 203E(402)                                                          | DM 12                                        | Federal                         | Preventive                                                | ¢772 C72 A0                 |

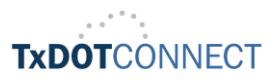

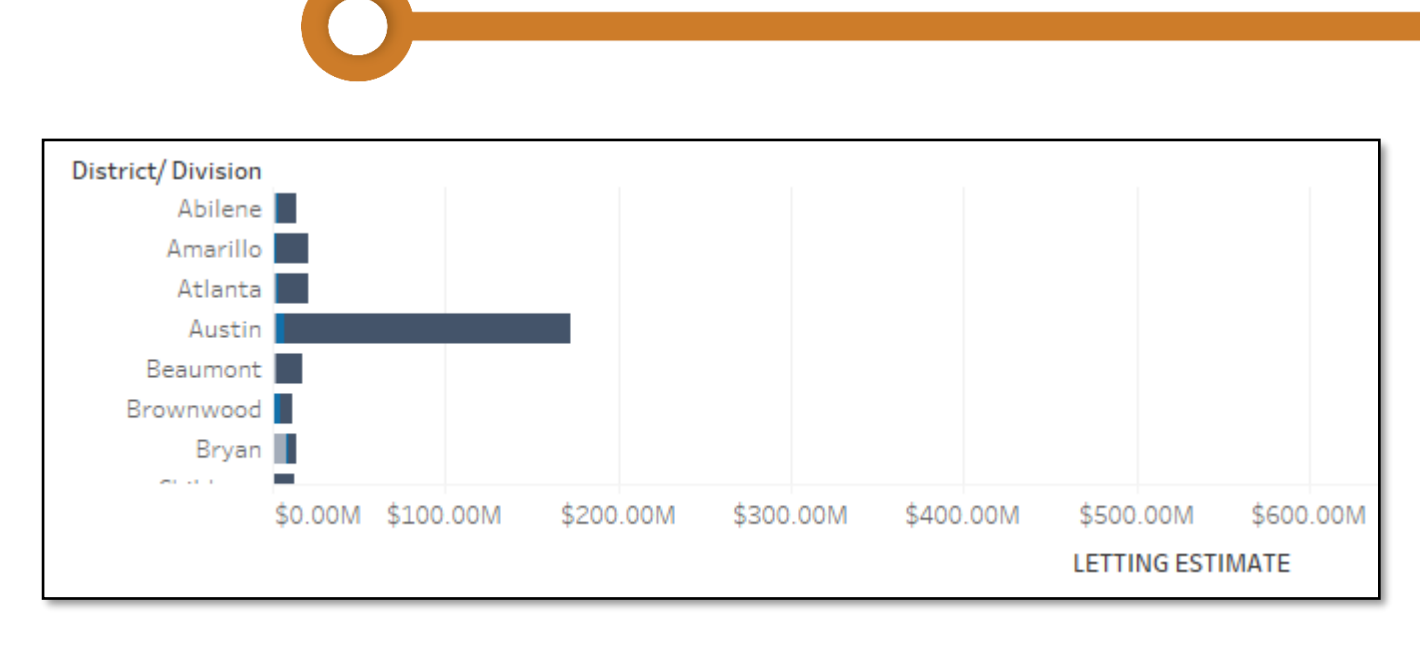

The horizontal stacked bar graph on each tab displays the Letting Amount in dollars of a selected year, by month or district. The graph distiguishes the Let Type using the colors shown in the left filter card.

Hover your mouse or click on a bar to view details such as Let Type, District, or Letting Amount.

| Let Date           | District/<br>Division | County<br>(Controlling<br>Project) | Project Type<br>Description | Let Type               | Controlling<br>Project Id<br>(Ccsj) | Project<br>Number<br>(Controlling<br>CCSJ) | Highway<br>(CCSJ) | Contract Type<br><sup>2+</sup> | Type of Work<br>(Controlling Project)   | LETTING ESTIMATE      |
|--------------------|-----------------------|------------------------------------|-----------------------------|------------------------|-------------------------------------|--------------------------------------------|-------------------|--------------------------------|-----------------------------------------|-----------------------|
| January 3,<br>2025 | Dallas                | Collin                             | Maintenance                 | Local<br>District Let  | 6476-37-001                         | MMC-<br>647637001                          | SH0005            | Waived<br>Materials            | HOT MIX                                 | <u>\$296,500.00</u>   |
|                    |                       | Denton                             | Maintenance                 | Local<br>District Let  | 6469-68-001                         | BPM -<br>A00210584                         | FM0407            | Waived                         | REMOVAL AND<br>DISPOSAL OF<br>DRIFTWOOD | <u>\$74,211.00</u>    |
| January 6,<br>2025 | El Paso               | El Paso                            | Maintenance                 | Local<br>District Let  | 6469-32-001                         | MMC-<br>A00210484                          | SL0375            | Waived<br>Materials            | FLEXIBLE BASE<br>(Material Only)        | <u>\$30,200.00</u>    |
| January 7,<br>2025 | Amarillo              | Potter                             | Construction                | Statewide<br>Let - CST | 0904-00-240                         | C 904-00-240                               | Various           |                                | Bridge Maintenance                      | <u>\$1,224,932.00</u> |
|                    | Austin                | Have                               | Construction                | Statewide              | 0602 02 047                         | E 202E(402)                                | DM 12             | Federal                        | Preventive                              | ¢702 E72 NO           |

The table on the bottom half of the page displays the full details of applicable projects after parameters and filters are applied.

To sort the data in the table by the contents of specific column, hover your mouse over the column title and select how you would like the data to be sorted.

The furthest right column contains links titled "Details." Click this link to view additional projectspecific data such as Limits To and From, Planned, Estimated, Approved, and Actual Let Dates, and State and Federal Project Numbers.

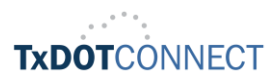

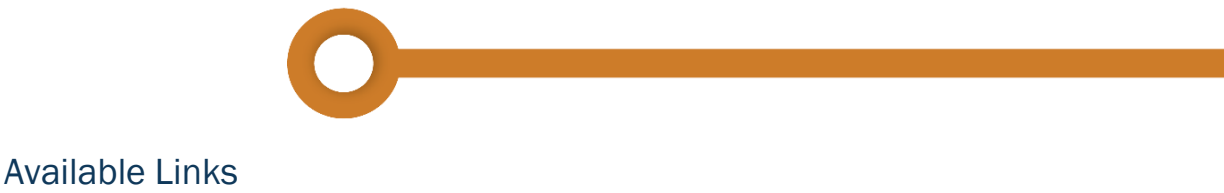

The **Letting Estimate** column in the table includes a tooltip containing various links to the dashboards. Users can navigate between different dashboards, from the Notice Contractors Tab.

|                                                                                                    |                                         |                      | <u>6476-37-001</u>                                                                                                    |
|----------------------------------------------------------------------------------------------------|-----------------------------------------|----------------------|----------------------------------------------------------------------------------------------------|
| 4 - Year Project Informatior                                                                              |                                         |                      | LIMITS FROM: Collin County LIMITS TO: Maintenance Section                                                                                                    |
| re-bid Q and A<br>Print History                                                                           | Pre-bid Q and A<br>Job Aid              | Dowr                 | Latitude Begin:  Longitude Begin:<br>Latitude End:  Longitude End:                                                                                                    |
|                                                                                                    |                                         |                      | BIDDER PRE-QUALIFICATION WAIVER: Yes                                                                                                    |
| 0.00M \$700.00M \$800.00M \$900.00M \$<br>Contract Type Type of Work LETTING ES"<br>(Controlling Project) |                                         |                      | Planned Let Date: 1/3/2025<br>Estimated Let Date: 1/3/2025<br>Approved Let Date: 1/3/2025<br>Bid Recieved until Date: 1/3/2025 10:00:00 AM<br>Actual Let Date:<br>Hot Mix<br>180 Calendar Days<br>AVAILABLE LINKS:<br>Bidder's List Index |
| Waived                                                                                                    | нот міх                                 | <u>\$296,500.0(</u>  | Official Bid Items<br>PRE BID Q&A<br>Proposal                                                                                                    |
| Materials<br>Waived                                                                                       | REMOVAL AND<br>DISPOSAL OF<br>DRIFTWOOD | <u>\$74,211.00</u>   | ✓ Keep Only ⊘ Exclude III                                                                                                    |
| Waived<br>Materials                                                                                       | FLEXIBLE BASE<br>(Material Only)        | <u>\$30,200.00</u>   |                                                                                                    |
|                                                                                                    | Bridge Maintenance                      | <u>\$1,224,932.0</u> | 20                                                                                                    |

- <u>Bidder's List Index</u>: The Dashboard contains information such as vendor's name, proposal request, State Project Number, and Let Type.
- <u>Official Bid Items</u>: The Official and Unofficial Bid Items dashboard provides advertisement and bidding information for State and Local Lettings, sourced from the Electronic State Business Daily (ESBD), the Electronic Bidding System, and project proposals.
- <u>PRE BID Q&A</u>: The Pre-bid Q&A Dashboard provides detailed pre-letting questions and answers, including submission dates, responder details, and project information. Updated daily from TxDOT's TXDOTCONNECT system, it includes all vendor-submitted questions and TxDOT responses.
- <u>Proposal:</u> Displays the generated Project's Proposal/Addendum

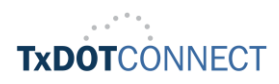

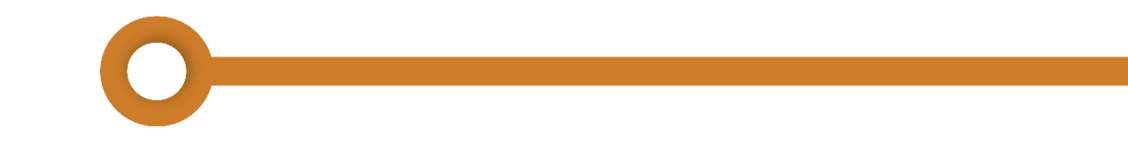

# Appendix

### **Scenarios and User Actions**

Below are a few scenarios in the form of questions that can be answered using the Project Information dashboard. The **User Actions** column indicates the **Parameter** and **Filter** selections that will populate the desired information.

| Scenario                                                                 | User Actions      |                                                                      |  |
|--------------------------------------------------------------------------|-------------------|----------------------------------------------------------------------|--|
| What projects are Letting                                                | Report Parameters | Fiscal Year: 2022                                                    |  |
| 2022?                                                                    | Filters           | County: Harris<br>Letting Day: June 1&2, 2022                        |  |
| What projects are letting<br>in July 2022 that are<br>widening Freeways? | Report Parameters | Fiscal Year: 2022<br>View By: Month                                  |  |
|                                                                          | Filters           | Letting Day: July 7&8, 2022<br>Project Classification: Widen Freeway |  |

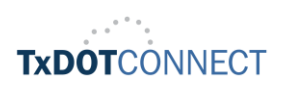

## TxDOT.gov Dashboard Crosswalk

The table below describes which former webpages on TxDOT.gov will be replaced by each dashboard.

| TxDOT.gov Dashboard                | Former TxDOT.gov Webpage                                             |  |  |  |
|------------------------------------|----------------------------------------------------------------------|--|--|--|
| Project Information                | Letting Schedule                                                     |  |  |  |
|                                    | ✓ Including all linked lists                                         |  |  |  |
|                                    | List Showing Order                                                   |  |  |  |
|                                    | ✓ Including all linked lists                                         |  |  |  |
|                                    | Notice to Contractors                                                |  |  |  |
|                                    | ✓ Including all linked notices                                       |  |  |  |
|                                    | Project Letting Information                                          |  |  |  |
|                                    | <ul> <li>Including all linked Project Letting Information</li> </ul> |  |  |  |
| Bid Tabulations                    | Bid Tabulations                                                      |  |  |  |
|                                    | Award Status State Let                                               |  |  |  |
|                                    | Award Status District Let                                            |  |  |  |
| Official/Unofficial Bid Item Index | Official Bid Item Index                                              |  |  |  |
|                                    | Unofficial Bid Item Index                                            |  |  |  |
| Active Specifications & Active     | Spec & Provision Description Codes                                   |  |  |  |
| Provisions                         | Active Provisions                                                    |  |  |  |
| Qualified Vendor Listing           | Bidder's List Index for State Let Projects                           |  |  |  |
|                                    | ✓ Includes all linked Bidder's Lists for state Let projects by       |  |  |  |
|                                    | TxDOT Districts and Counties                                         |  |  |  |
|                                    | Bidder's List Index for Local Let Projects                           |  |  |  |
|                                    | ✓ Includes all linked Bidder's Lists for local Let projects by       |  |  |  |
|                                    | TxDOT Districts and Counties                                         |  |  |  |
| Vendor Information                 | Prequalified Contractors List                                        |  |  |  |
|                                    | Bidder's Questionnaire List                                          |  |  |  |
|                                    | Materials Contractors Approved                                       |  |  |  |

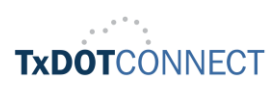